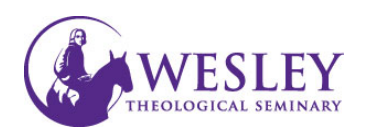

EDUCATIONAL TECHNOLOGY

## Subm itting Assignm ents

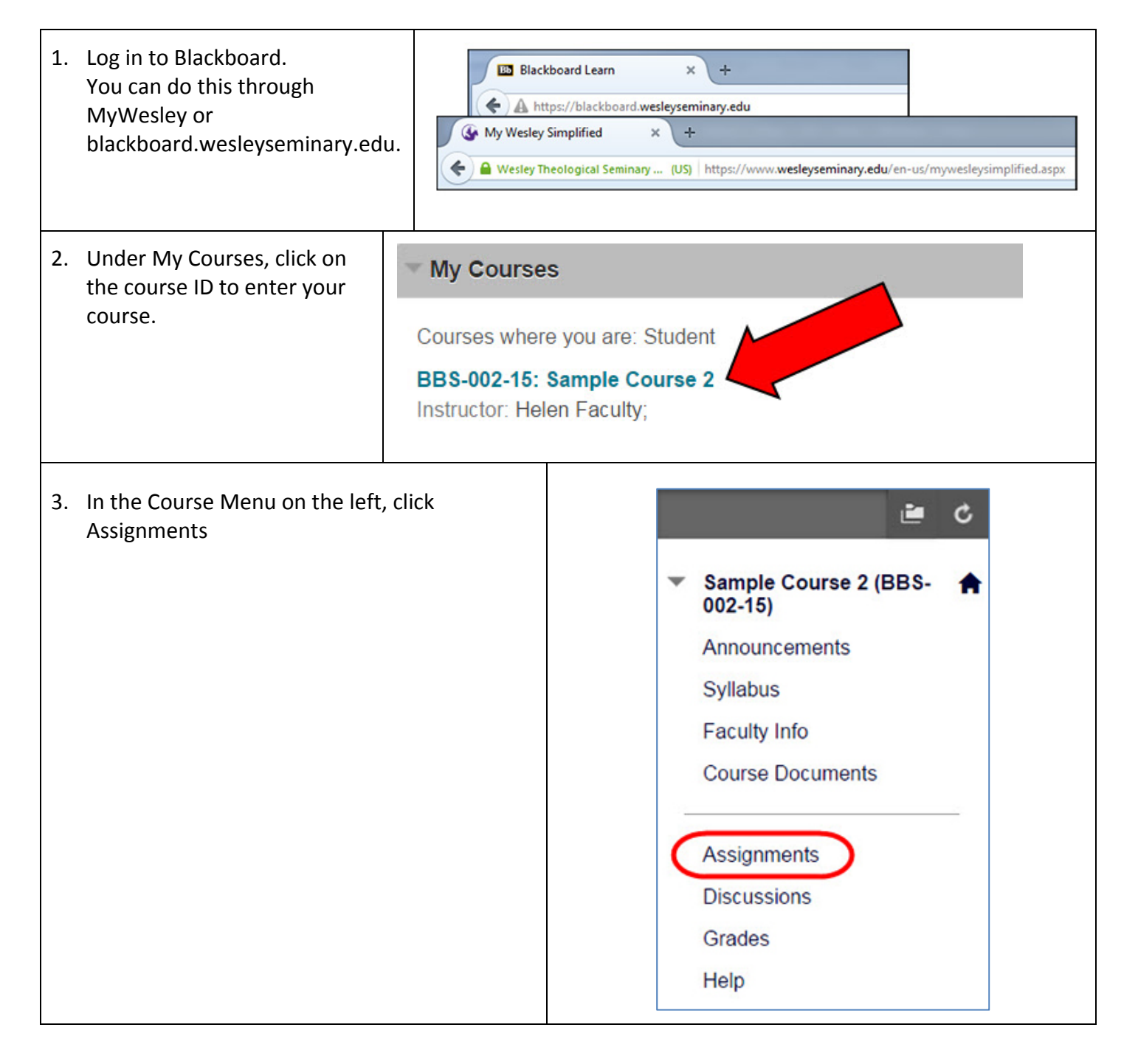

| 4. | Click the title of the assignment will be submitting.                                                                                                    | Assignments                                                                                                |                                                                                                    |                                |                                                                                      |                                     |                                                                                      |                                                                                                    |
|----|----------------------------------------------------------------------------------------------------|----------------------------------------------------------------------------------------------------|----------------------------------------------------------------------------------------------------|--------------------------------|--------------------------------------------------------------------------------------|-------------------------------------|--------------------------------------------------------------------------------------|----------------------------------------------------------------------------------------------------|
|    |                                                                                                    |                                                                                                    | Essay One<br>Attached Files: Assignment1 Instructions.pdf (82.187 KB)<br>Please submit your assignment here in Word format only.<br>Your paper should be 12 pt font, double spaced, and 10-15 pages. |                                |                                                                                      |                                     |                                                                                      |                                                                                                    |
| 5. | Under Assignment<br>Submission, click <b>Browse My</b><br>Computer                                                                                                    | AS                                                                                                    | SIGNME                                                                                                    | NTSUE                          | BMISSION                                                                             | I                                   |                                                                                      |                                                                                                    |
|    |                                                                                                    | Text Submission<br>Attach File                                                                             |                                                                                                    |                                |                                                                                      | Write Submission Browse My Computer |                                                                                      |                                                                                                    |
| 6. | Navigate on your<br>computer to your<br>completed assignment in<br>Word or PDF format.                                                                                                    | Open<br>Organize<br>Favoritu<br>Creat<br>Deskto<br>Recer<br>Desktop<br>Librat<br>Doc<br>Mu<br>Pict<br>Vide | Libraries > 1<br>New folder es tive Cloud Files top nloads nt Places p ries cuments sic tures eos File name                                                                                          | Documents >                    | Assignments Documents Assignments Name Assignment1 Ir DurentA1 Content Scavenger Hun | v 42 library nstructions aded t BB  | Search Assignments<br>Arrange by:<br>Date<br>6/13<br>6/30<br>6/30<br>6/30<br>Copen v | ▶         ▶         ▶         ▶         ▶         ▶         ▶         ↓         ↓         ↓         ↓         ↓         ↓         ↓         ↓         ↓         ↓         ↓         ↓         ↓         ↓         ↓         ↓         ↓         ↓         ↓         ↓         ↓         ↓         ↓         ↓         ↓         ↓         ↓         ↓         ↓         ↓         ↓         ↓         ↓         ↓         ↓         ↓         ↓         ↓         ↓         ↓         ↓         ↓         ↓         ↓         ↓         ↓         ↓         ↓         ↓ <t< td=""></t<> |
| 7. | Once you have<br>selected your file you<br>will have the option<br>to double check and<br>remove if necessary<br>Note: If you are<br>instructed to add<br>more than one<br>document or file,<br>repeat from step 5. | CALCENT SUBMISS<br>ach File<br>ached files<br>ile Name                                                     | T SUBMISSI                                                                                                    | ON<br>Submission<br>se My Comp | uter<br>Link Title<br>LVanPettA1.doc                                                 |                                     | Do not a                                                                             | ttach                                                                                                    |

| 8. When you are ready to turn in assignment, click <b>Submit</b> .<br>Note: Once you click Submit, yo<br>able to undo or change your su<br>you need to make a change, ple<br>instructor. | Cancel                                 | Save Draf       | t                                             |                                                      |   |
|----------------------------------------------------------------------------------------------------|----------------------------------------|-----------------|-----------------------------------------------|------------------------------------------------------|---|
| Once you have submitted<br>your assignment, a green bar<br>will show at the top of the<br>screen letting you know you<br>have successfully completed<br>the assignment.                  | This assignment is comp<br>Review Subr | nission History | on History.<br><b>/: Pre-assig</b><br>Cocodoc | Assignment Details ~<br>GRADE<br>LAST GRADED ATTEMPT | e |

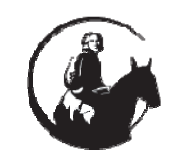

*If you have any questions or problems, please contact Educational Technology at extension 6091, 202.885.6091, or email us at <u>edtech@wesleyseminary.edu</u>*